# 망고 220 Android ICS4.0.4 세로 UI 로 세팅해 보기

http://www.mangoboard.com/ http://cafe.naver.com/embeddedcrazyboys Crazy Embedded Laboratory

# **Document History**

| Revision | Date       | Change note |
|----------|------------|-------------|
| Init     | 2015-04-03 | 전종인         |
|          |            |             |

| 1. | 보드 준비   |                                             | 4 |
|----|---------|---------------------------------------------|---|
| 2. | Android | 수정 하기                                       | 4 |
|    | 2.1.    | device/crazyboys/mango220/system.prop 파일 수정 | 4 |
|    | 2.2.    | PHONE UI로 설정하기                              | 4 |
| 3. | 커널 수정   | 하기                                          | 4 |

3

### 1. 보드 준비

망고220 보드 :1ea 7인치 정전식 LCD:1ea

# 2. Android 수정 하기

#### 2.1. device/crazyboys/mango220/system.prop 파일 수정

"system.prop" 파일 수정

ro.sf.hwrotation=90

"dpi"를 160으로 설정하고, rotation을 90도 합니다.

#### 2.2. PHONE UI로 설정하기

"device/crazyboys/mango220/BoardConfig.mk" 파일 수정

BOARD\_USES\_HIGH\_RESOLUTION\_LCD := false

"device/crazyboys/mango220/device.mk" 파일 수정

PRODUCT\_PROPERTY\_OVERRIDES += ₩

ro.sf.lcd\_density=240

http://developer.android.com/guide/practices/screens\_support.html 참조

## 3. 커널 수정 하기

"drivers/input/touchscreen/Kconfig"

config MANGO\_TOUCH\_FT5x06\_7INCH\_90\_ROT

tristate "90 Rotation mango 7 inch FT5x06 PCAP touch "

depends on INPUT\_TOUCHSCREEN default n help Say Y here to enable the driver for the 7" FT5x06 PCAP touchscreen on the Mango board. If unsure, say N. To compile this driver as a module, choose M here: the module will be called s3c\_ts.

커널 수정 부분

"drivers/input/touchscreen/mango\_ft5x06\_ts.h"

| #ifdef CONFIG_MANGO_TOUCH_FT5x06_7INCH_90_ROT |      |        |  |  |  |
|-----------------------------------------------|------|--------|--|--|--|
| #define SCREEN_MAX_X                          | 600  | //1024 |  |  |  |
| #define SCREEN_MAX_Y                          | 1024 | //600  |  |  |  |
| #else                                         |      |        |  |  |  |
| #define SCREEN_MAX_X                          | 1024 | //1024 |  |  |  |
| #define SCREEN_MAX_Y                          | 600  |        |  |  |  |
| #endif                                        |      |        |  |  |  |

"drivers/input/touchscreen/mango\_ft5x06\_ts.c" 수정

```
#ifdef CONFIG_MANGO_TOUCH_FT5x06_7INCH_90_ROT
static void ts_swap(u16 *x1, u16 *y1)
{
         *y1 = *x1 + *y1;
         *x1 = *y1 - *x1;
         *y1 = *y1 - *x1;
}
#endif
```

```
static void ft5x0x_report_value(void)
{
    #ifdef MANGO_FT5X_OLD
        event->au16_x[i] = SCREEN_MAX_X - event->au16_x[i];
        event->au16_y[i] = SCREEN_MAX_Y - event->au16_y[i];
#endif
//crazyboys 20150403
#ifdef CONFIG_MANGO_TOUCH_FT5x06_7INCH_90_ROT
        ts_swap(&event->au16_x[i],&event->au16_y[i]);
```

5

| event->au16_y[i]=SCREEN_MAX_Y - event->au16_y[i]; |
|---------------------------------------------------|
|                                                   |
|                                                   |

#endif //end